#### получение услуги

«Оказание государственной социальной помощи в виде единовременной материальной помощи малоимущим семьям (малоимущим одиноко проживающим гражданам)» ЧЕРЕЗ ЕДИНЫЙ ПОРТАЛ ГОСУДАРСТВЕННЫХ И МУНИЦИПАЛЬНЫХ УСЛУГ (ФУНКЦИЙ) ВОЛОГОДСКОЙ ОБЛАСТИ <u>www.gosuslugi.ru</u> (далее – Единый портал государственных услуг)

#### Инструкция пользователя

Услуга «Оказание государственной социальной помощи в виде единовременной материальной помощи малоимущим семьям (малоимущим одиноко проживающим гражданам)» предоставляется в электронном виде через Единый портал государственных услуг.

Для получения услуги в электронном виде необходимо:

1. Заполнить заявление на Едином портале государственных услуг.

2. Отправить заявление. Заявление в электронном виде поступит в филиал казенного учреждения Вологодской области «Центр социальных выплат» по месту жительства (месту пребывания) заявителя.

3. Уточнить текущее состояние заявления можно в разделе «Заявления».

## ПОРЯДОК ПОЛУЧЕНИЯ УСЛУГИ В ЭЛЕКТРОННОМ ВИДЕ

Для получения услуги необходимо зайти на Единый портал государственных услуг по адресу https://www.gosuslugi.ru/.

Для оформления заявления на получение услуги необходимо авторизоваться, введя свой «логин» и «пароль» (если Вы уже зарегистрированы в системе). Если Вы не зарегистрированы в системе, то Вам необходимо пройти регистрацию и получить код (выбранным Вами способом) для входа в систему.

Далее необходимо выбрать Ваше местоположение, например, *Вологда, Вологодский район и т.п.* 

| 🎬 🗸 Для граждан 🗸                     |        |        |           |   | 🕈 Вологда        | 🚍 RUS 🗸   |
|---------------------------------------|--------|--------|-----------|---|------------------|-----------|
| госуслуги                             | Услуги | Оплата | Поддержка | Q | 🕶 Личныі         | і кабинет |
| Введите название услуги или ведомства |        |        | C         |   | Вход в Госуслуги |           |

Найти услугу «Получение государственной социальной помощи в виде единовременной материальной помощи малоимущим семьям (малоимущим одиноко проживающим гражданам)» и нажать кнопку «Получить услугу»:

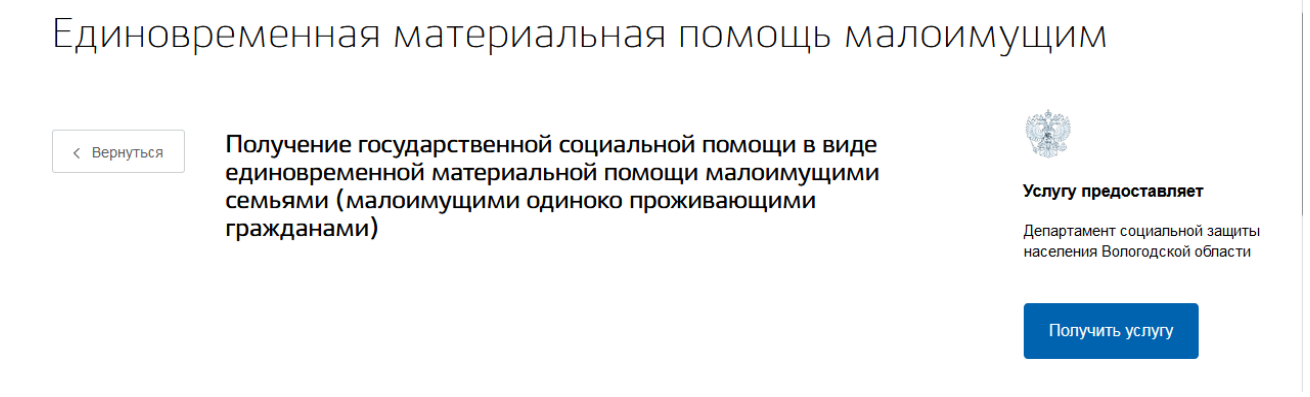

Далее необходимо последовательно заполнить все поля. Часть полей заполняется автоматически согласно сведениям, которые были указаны при регистрации на Едином портале государственных услуг.

Заполняем сведения о заявителе:

Получение государственной социальной помощи в виде единовременной материальной помощи малоимущими семьями (малоимущими одиноко проживающими гражданами)

| черно | вик заявления сохранен 26.02.2020 14:20     |                           |
|-------|---------------------------------------------|---------------------------|
| 1     | Выбор категории заявителя                   |                           |
|       | • Заявитель                                 |                           |
|       | Представитель                               |                           |
|       |                                             |                           |
|       |                                             |                           |
| 2     | Сведения о заявителе                        | Изменить данные профиля 💿 |
| 2     |                                             |                           |
| 3     | Документ, удостоверяющий личность заявителя | Изменить данные профиля ? |
| 4     | Контактные данные заявителя                 |                           |

Выбираем уполномоченную организацию для подачи заявления – например, если Вы проживаете в г. Вологде, то из предложенного списка необходимо выбрать филиал по г. Вологда казенного учреждения Вологодской области «Центр социальных выплат»:

| Выбор уполномоченной организации для подачи заявлен | ия |
|-----------------------------------------------------|----|
|-----------------------------------------------------|----|

| ſ | Уполномоченная организация                                                                          | Q      |
|---|----------------------------------------------------------------------------------------------------|--------|
|   | [Не выбрано]                                                                                        | *<br>E |
|   | Филиал по Вологодскому району казенного учреждения Вологодской области «Центр<br>социальных выплат» |        |

Далее необходимо выбрать категорию заявителя:

6 Категория получателя услуги

| Категория получателя услуги                                                                                                    | ^         |
|----------------------------------------------------------------------------------------------------|-----------|
| ✓ [Не выбрано]                                                                                                    |           |
| Малоимущая семья, которая по независящим от них причинам имеет среднедушевой дох<br>ниже величины прожиточного минимума, установленного в области по основным социаль<br>демографическим группам населения                             | од<br>но- |
| Малоимущий одиноко проживающий гражданин, который по независящим от него причина<br>имеет среднедушевой доход ниже величины прожиточного минимума, установленного в<br>области по основным социально-демографическим группам населения | ам        |

#### Заполняем сведения о составе семьи заявителя:

| ведения о составе семьи  | заявителя                |                |  |
|--------------------------|--------------------------|----------------|--|
|                          |                          |                |  |
| Сведения о членах семьи, | проживающих с заявителем |                |  |
| Родственные отношен      | ия                       | ~              |  |
| Фамилия                  | Имя                      | Отчество       |  |
|                          |                          | необязательно  |  |
| Дата рождения            | Снилс                    | Место рождения |  |
|                          |                          |                |  |

Место работы (учебы) с указанием адреса и телефона/состоит в центре занятности населения (период)

Заполняем сведения о доходах семьи заявителя, реквизиты для перечисления пособия, о получении набора социальных услуг (социальный пакет) в соответствии с главой 2 Федерального закона от 17 июля 1999 года № 178-ФЗ «О государственной социальной помощи»:

| Q |                    |
|---|--------------------|
| 0 | Сведения о доходах |

Наличие дохода

#### 9 Сведения для перечисления пособия

Укажите вид перевода

- Через организацию федеральной почтовой связи
- Через кредитную организацию

# 10 Дополнительные сведения

Обеспечение необходимыми лекарственными препаратами, медицинскими изделиями, специализированными продуктами лечебного питания для детей-инвалидов

- О Получаю в денежной форме
- Получаю социальные услуги
- Не получаю

Предоставление путевки на санаторно-курортное лечение

- О Получаю в денежной форме
- О Получаю социальные услуги
- Не получаю

Бесплатный проезд на пригородном железнодорожном транспорте, а также на междугородном транспорте к месту лечения и обратно

- Получаю в денежной форме
- О Получаю социальные услуги
- 🔵 Не получаю

### - информирование заявителя

11 Информирование заявителя

Мне известно, что:

- КУ ВО "Центр социальных выплат" вправе проводить проверки достоверности и полноты всех представленных мною в заявлении сведений
- В случае установления недостоверности сведений, указанных мною в заявлении, сумма оказанной государственной социальной помощи должна быть возмещена получателем добровольно или будет взыскана в судебном порядке
- Обязательным условием для рассмотрения вопроса об оказании заявителю (его семье) государственной социальной помощи является проведение обследования материально-бытового положения специалистами организации социального обслуживания населения области по адресу, указанному в заявлении, в течение 5 дней со дня подачи заявления
- Размер и вид государственной социальной помощи заявителю (его семье) будет определен с учетом результата обследования материально-бытового положения, в зависимости от характера трудной жизненной ситуации, размера среднедушевого дохода и наличия возможностей к самообеспечению
- Несу ответственность за полноту и достоверность представленных для назначения государственной социальной помощи сведений, а также своевременность извещения об изменениях в представленных сведениях в соответствии с действующим законодательством

Подать заявление

После того, как Вы заполнили и проверили заявление, нажмите кнопку

После подачи заявления отобразится сообщение об отправке заявления и его номер. После успешной отправки заявки в личном кабинете на Едином портале государственных услуг в разделе «Заявления» появится информация по истории рассмотрения заявления.